## Using the Technology HelpDesk

## URL: <u>http://2008helpdesk:8080</u> or access from the **Staff Only** page of our new website: http://www.kirtlandschools.org

## Login

Please note that your login username and password is the same as the username and password that you use daily to log in to your computer. Please see the **example** below:

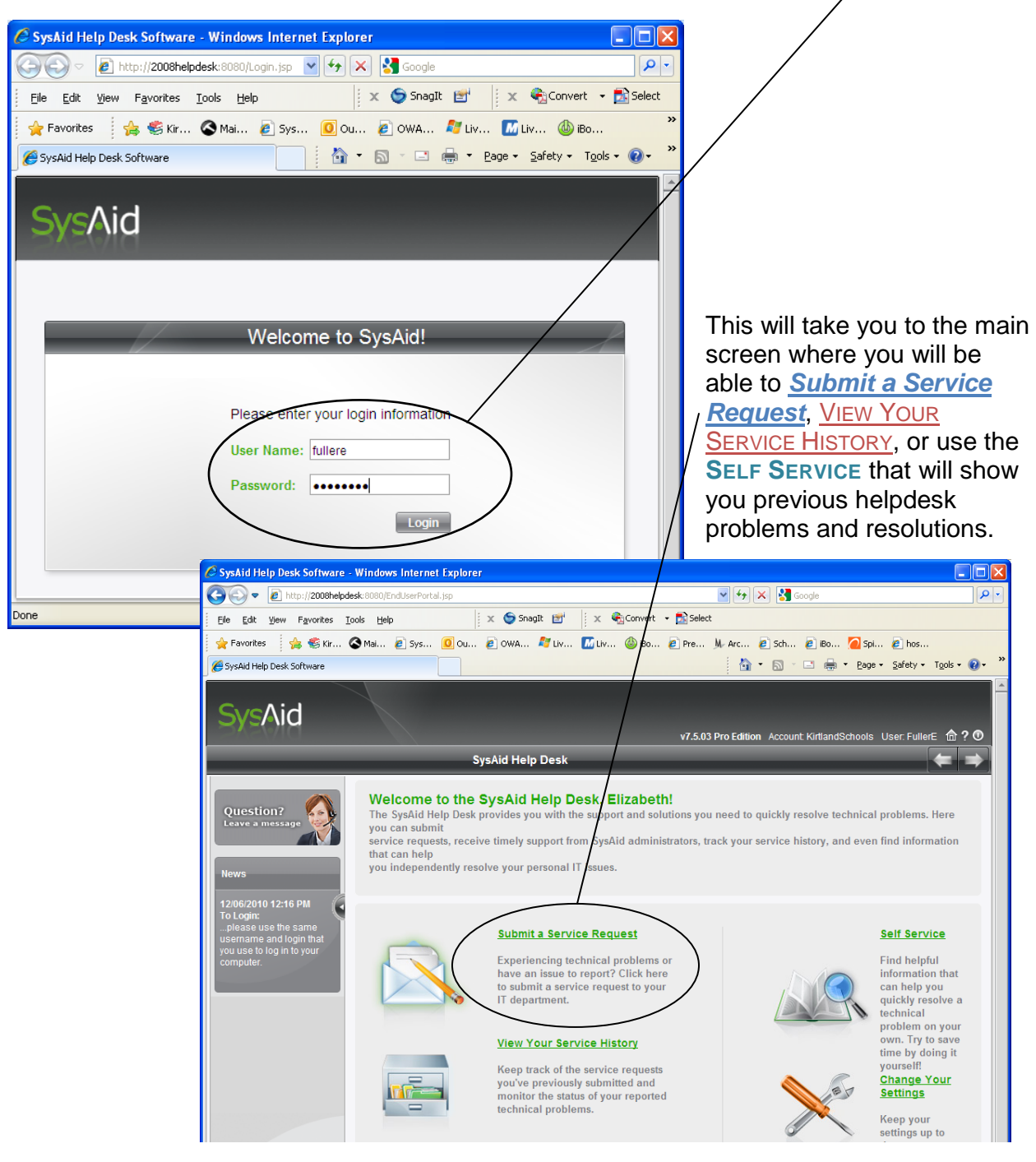

I:\2software\SysAidPro\Using\_the\_Technology\_HelpDesk.doc

## Submit a Service Request

The choices are diverse. As the HelpDesk grows, more categories will be added, and there will be News features at the left hand column that will change from time to time. Please

complete all the **\***Required information.

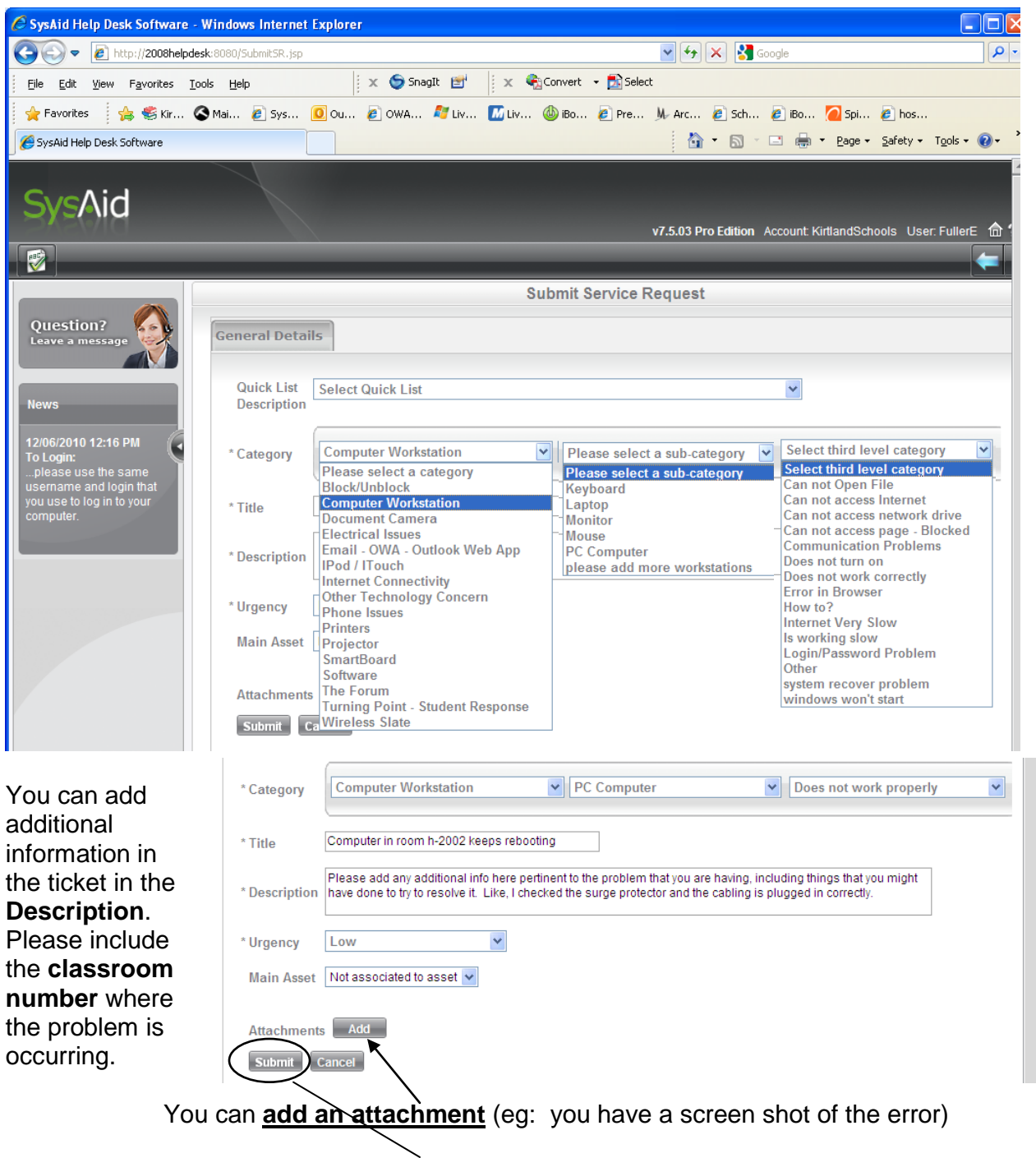

When you are done, just Click on Submit.

I:\2software\SysAidPro\Using\_the\_Technology\_HelpDesk.doc